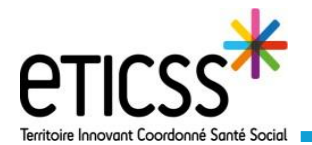

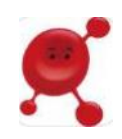

Ce guide détaille les étapes de création d'une note au sein d'un dossier patient Globule. C'est dans cet onglet que vous trouverez tous les échanges qui ont eu lieu entre les professionnels de santé prenant en charge votre patient.

## Accéder au journal du patient

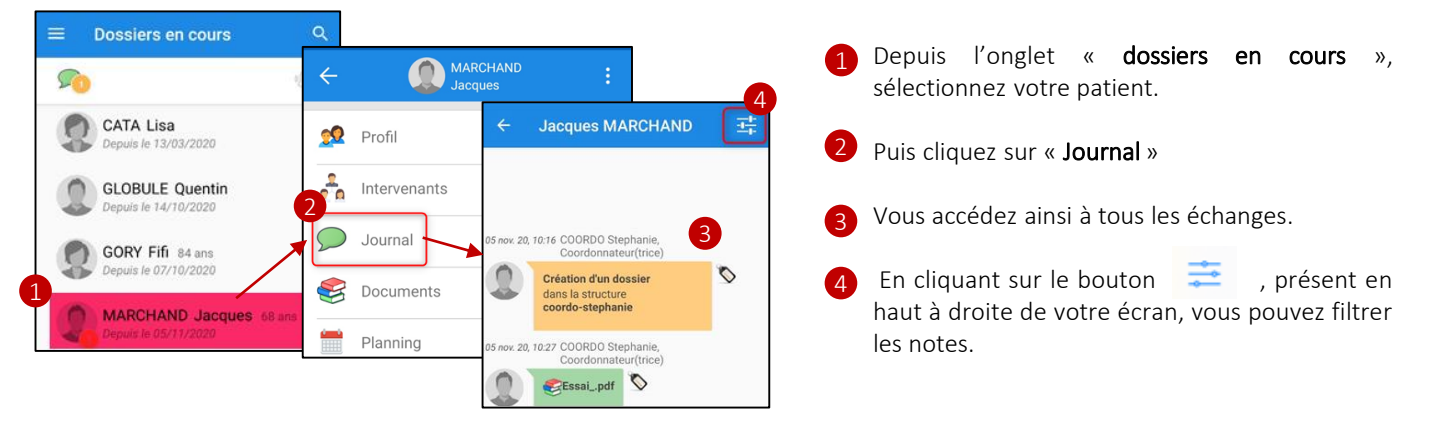

| Jacques MARCHAND 🔄           |                             |  |
|------------------------------|-----------------------------|--|
|                              | Importance 5                |  |
| 0:16 CO                      | Partage<br>multi-structures |  |
| Créatic<br>dans la<br>coordo | Texte 7                     |  |
| 0:27 COI<br>Coc              | Photo                       |  |

- Vous avez donc la possibilité de filtrer les notes moins importantes, ainsi que de sélectionner les notes selon le type de confidentialité.
- 6 Vous avez la possibilité de ne voir que les notes partagés au sein de votre structure en décochant la case « Partage multi-structures ».

Vous pouvez sélectionner un type de contenu (textuelle ou Photos/images).

N'oubliez pas d'effacer les filtres pour voir la totalité des notes du journal.

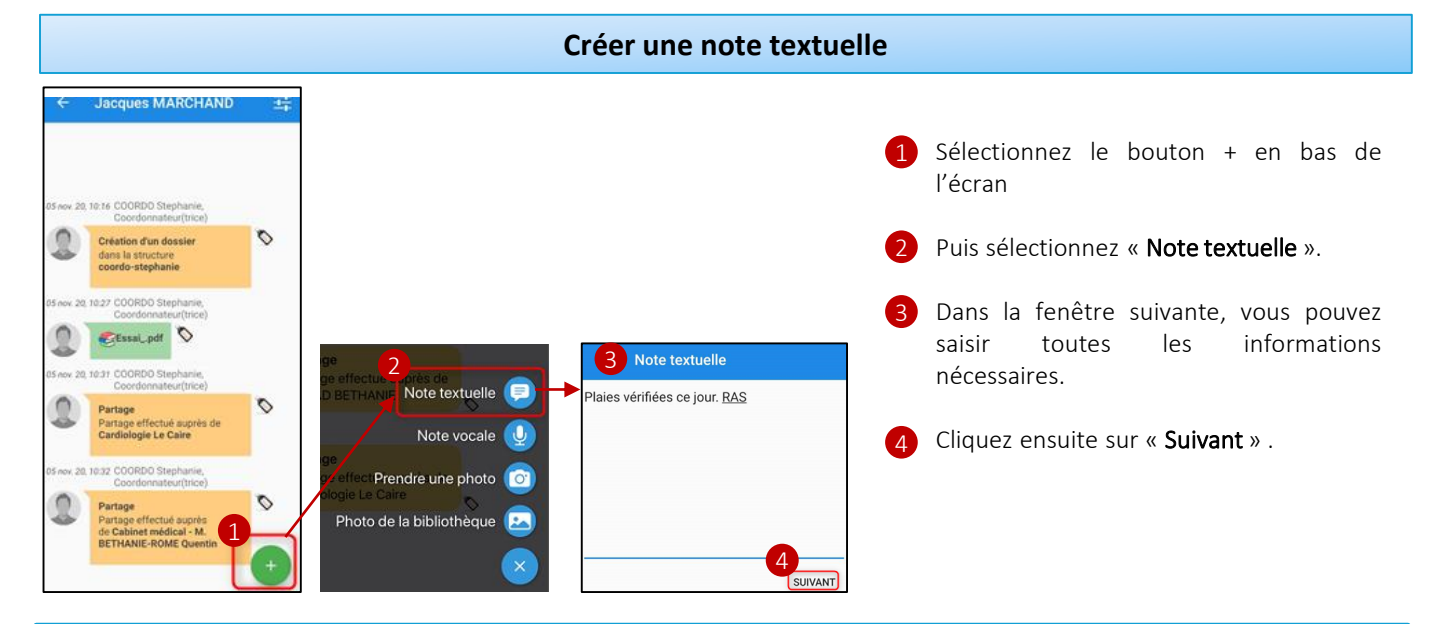

En cas de difficultés, n'hésitez pas à contacter l'assistance au 0805 950 555 ou l'équipe animation (eticss.animation@esante-bfc.fr). Le GRADeS BFC reste à votre disposition pour répondre à toutes vos questions, remarques et suggestions.

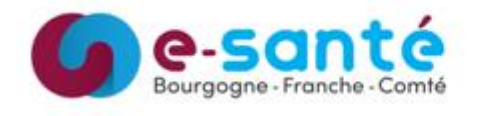

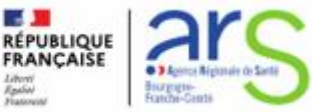

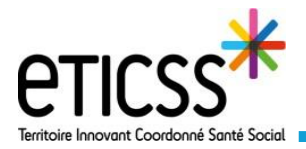

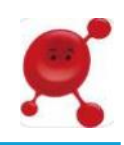

Vous accédez au formulaire ci-dessous:

| ← Note textuelle                                                                                                    | <       | Nouvelle per Confidentialité                                                                                                    | Vous pouvez choisir la confidentialité de la note.                                                                                                    |  |
|----------------------------------------------------------------------------------------------------|---------|----------------------------------------------------------------------------------------------------|----------------------------------------------------------------------------------------------------|--|
| 1 Confidentialité<br>Médecins + aoignants + intervenants<br>sociaux                                                                                                    |         | CONFIDENTIALITÉ<br>Coordonnateurs uniquement<br>Tout professionnel                                                                                                    | Pour plus de détail concernant la confidentialité,<br>vous référer au « Quick-start Confidentialité ».                                                                                                    |  |
| Type de note<br>Note libre                                                                                                    | i<br>N  | ntervenants sociaux<br>Védecins + soignants +<br>ntervenants sociaux                                                                                                    | 2 Sélectionnez si besoin l'importance de votre note.                                                                                                    |  |
| 2 Importance<br>Note d'importance normale.                                                                                                    |         | <i>N</i> édecins + soignants<br>Védecins uniquement<br>Privé                                                                                                    | importantes, en orange pour les notes mol<br>importantes, en orange pour les notes un peu pl<br>importantes et en rouge pour les notes tr                                                                         |  |
| 3 Partage multi-structure<br>La note est visible dans toutes les<br>structures où se trouve cette perso                                                                                                    | nne.    | 3 En cochant la case «                                                                                                    | <ul> <li>importantes.</li> <li>Partage multi-structures », yous partagez votre note avec</li> </ul>                                                                                                    |  |
| A Note pour action<br>La note ne cible aucun intervenant<br>particulier.                                                                                                    |         | les professionnels exerçant en dehors de votre cabinet.<br>Si elle est décochée, vous ne partagez plus qu'avec les personnes exerçant au<br>sein de votre unité (=cabinet, service etc). |                                                                                                    |  |
| Visibilité patient<br>En serveir plus<br>Pas de compte patient à cet instant<br>A Cochez la case « Note<br>de l'informer qu'elle<br>faire, ordonnance à r<br>Vous aurez ensuite la                         |         | 4 Cochez la case « <b>Not</b><br>de l'informer qu'elle<br>faire, ordonnance à<br>Vous aurez ensuite l                                                                                    | <b>te pour action</b> », vous permet de notifier une personne et<br>a une action à réaliser (réfection de pansement, pilulier à<br>renouveler etc).<br>a possibilité de sélectionner un intervenant du patient en |  |
| MODIFIER                                                                                                    | ENVOYER | cliquant sur « Modifier ». 5                                                                                                    |                                                                                                    |  |
| Note pour action<br>O INTERVENANT Les notes pour action<br>afin que celle-ci soit<br>clochette). Un éclair a                                                                                               |         | Les notes pour actio<br>afin que celle-ci soit<br>clochette). Un éclair                                                                                                    | ons vous donnent la possibilité d'envoyer une notification<br>alertée de l'action à réaliser (cela lui sera indiqué dans la<br>apparaît également à côté de la note « pour actions ».                             |  |
| Désignez le(s) intervenant(s)<br>CHRU JEAN MINJOZ<br>- EQUIPE MOBILE<br>ADDICTOLOGIE<br>Cabinet d'infirmière(s)<br>libérale(s) - Mme Globule<br>Infirmier<br>Globule_Etab_1 -<br>Unite_Glob1<br>ANNULER OK |         |                                                                                                    | 07 déc. 20, 14:42 Globule Pharmacian Pharmacien(ne)<br>essai pour action                                                                                                    |  |

6 Pour intégrer ensuite la note au journal, cliquez sur « envoyer ».

Ajouter une photo au journal du patient: La procédure est la même que précédemment citée, sélectionnez «Prendre une photo », prenez ensuite une photo avec votre téléphone, cliquez sur « utiliser » en bas à droite de votre écran. Vous accédez ensuite au formulaire ci-dessus.

En cas de difficultés, n'hésitez pas à contacter l'assistance au 0805 950 555 ou l'équipe animation (eticss.animation@esante-bfc.fr). Le GRADeS BFC reste à votre disposition pour répondre à toutes vos questions, remarques et suggestions.

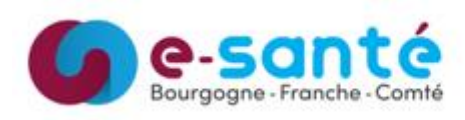

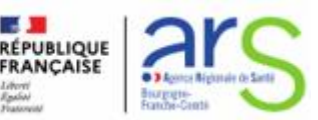